# SANWA

# リングマウスプラス 取扱説明書

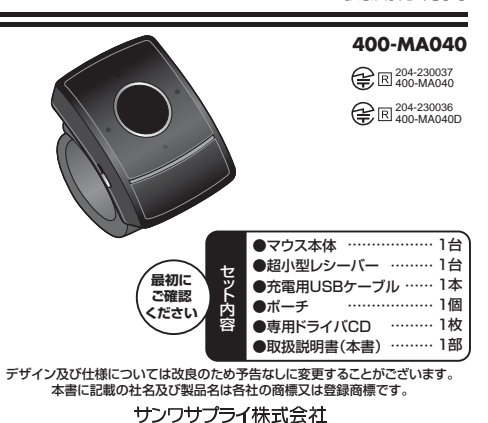

### 1.はじめに

この度はリングマウスプラス(400-MA040)をお買い上げいただき、誠にありが とうございます。ご使用の前にこの取扱説明書をよくご覧ください。読み終わったあ ともこの取扱説明書は大切に保管してください。

#### 2.安全にご使用いただくために

●製品を分解、改造したりしないでください。
●0℃~40℃の気温環境でお使いください。
●本製品に衝撃を加えないようにしてください。
●保証規定をよく読み正しくお使いください。

### - 3.警告

■テレビ・ラジオの受信障害について 本製品は、FCCの定めるクラスBのコンピュータ機器に対する許容条件につき、所定の審 査の上、FCC-15章の規定内容に適合するものとして認定されています。FCC-15章は

居住環境において防止すべき受信障害の規制基準を定めたものですが、装置の設置状 況によっては受信障害が発生する場合があります。 ご使用のコンピュータシステムが受信障害の原因となっているかどうかは、そのシステ

ムの電源を切ることでご確認いただけます。電源を切ることにより受信障害が解消され れば、ご利用のコンピュータ、あるいは、その周辺装置が原因であると考えられます。 ご使用のコンピュータシステムがテレビやラジオの受信状態に影響している場合、以下 の手順のいずれか、あるいはいくつかを組合わせてお試しください。

●テレビまたはラジオのアンテナの向きを変え、受信障害の発生しない位置を探してみ てください

●テレビまたはラジオから離れた場所にコンピュータを設定し直してください。

●テレビまたはラジオとは別の電源供給路にあるコンセントにコンピュータを接続して ください。

●状況に応じ、テレビ・ラジオの修理業者またはマウスの販売店にもご相談いただけます。 ■注 音

本製品に対し許可しない変更または加工が加えられた場合、FCCの許可が無効となり、 正規の製品としての使用は認められませんのでご注意ください。

### ■ 4.健康に関する注意

ー マウスやトラックボール、キーボードを長時間操作すると、手や腕や首、肩などに負 担が掛かり痛みや痺れを感じることがあります。そのまま操作を繰り返していると、 場合によっては深刻な暗害を引き起こす恐れがあります。マウスやキーボードを撮 作中に身体に痛みや痺れを感じたら、直ちに操作を中止し、場合によっては医師に 相談してください。 また日常のコンピュータ操作では定期的に休憩を取り、手や腕や首、肩など身体に

負担が掛からないように心がけてください。

### ■ 5.対応機種・対応OS

■対応機種 ●Windows搭載(DOS/V)パソコン

●Apple Macシリーズ ※標準でUSBポート(Aタイプコネクタ)を持つ機種。

■対応OS

- Windows 7.Vista.XP
- ●Mac OS X(10 3以降)
- ※Mac OS X(10.3以降)は、標準インストールされているSafari、Mail、テキス トエディット及びFinderなど、OS標準ドライバでスクロール可能なアプリケー ションのみでスクロール可能です。 ※Mac OS X 10.7(Lion)の場合、OSの仕様上、トラックパッドのスクロール方
- 向が上下反対になっているため、スクロールが逆になります。通常のスクロール 方向へ設定したい場合は、「システム環境設定」→「トラックパッド」→「スクロー ルとズーム」タブの中の「スクロール方向:ナチュラル」にあるチェックを外してく

ださい。 ※機種により対応できないものもあります。

### 6.接続手順

※最初に対応OSを確認してください。→5.対応機種・対応OS

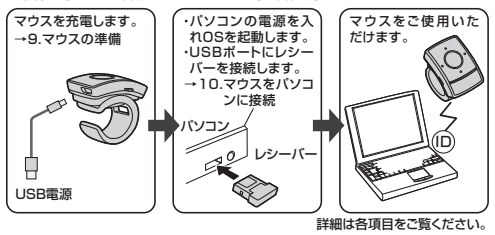

# 7.特長

- ●指に取付けて操作するワイヤレスマウスです。 ●読み取りにレーザーセンサー方式を採用しているので、スムーズなカーソル操 作ができます。
- ●接続するだけで使用することができます。
- ●本体は充電式で、本体のLEDで充電状態を確認できます。
- ●超小型レシーバーですので、パソコンにレシーバーを接続していても邪魔になりません。
- ●左ボタン、右ボタン、スクロール切替ボタン、ドラッグボタン、戻るボタンの5ボ タン付きで、スクロール切替ボタンでマウスカーソルとページスクロールの操 作が切替わります。
- ●プレゼンを行う場合でも、卓上でマウス操作する必要がないのでスクリーンを 見ながらスムーズに操作できます。
- ●通常のマウスのように操作スペースが必要ないので、寝転がった状態でのパソ コン操作も楽に行えます。
- ●リング部にレシーバーを収納できますので、使用しない時は無くす心配がありません。
- ●ポーチが付いていますので、持ち運び時にバックに入れても安心です。
- ●専用ドライバを使用すれば、dpiをお好みで切り替えることができます。
- また、横スクロール機能も使用することができます。

#### 8.各部の名称とはたらき

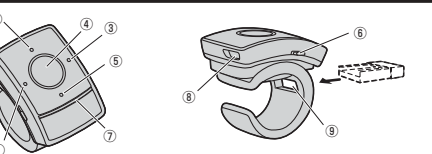

- ①マウスモード/スクロールモード切替ボタン
- ボタンを押すと、通常のマウスモードとスクロールモードに切替ることができます。 ②ドラッグボタン
- ファイルやフォルダに合わせてこのボタンを押すと、ドラッグモード(マウスの左 クリックを押し続けている状態)になります。 再度押すと解除します。
- ③右ボタン
- 通常のマウスの右クリックボタンです。
- ④左ボタン(マウス/スクロール切替ボタンを押し下げる) 通常のマウスの左クリックボタンです。
- ⑥戸るボタン
- ブラウザ等で、「戻る」ボタンとして機能します。
- ⑥雷源ON·OFFスイッチ 電源のON・OFFスイッチです。
- OI FD
- LEDは、電源ON、充電中、電池残量、カウント状態を表します。
- ・電源ON時:約2秒間、青いLEDが点灯します。 充雪由:書い) FDが占(1) ます。
- ・電池残量:電池残量が少なくなった時、ゆっくりとLEDが点灯します。
- •カウント状態:専用ドライバを使う事で、カウント切替ができます。
- 変更したいdpiにチェックを入れ「適用」を押してください。 •ダイナミックに設定された時は、6回点滅します。
- •250dpiに設定された時は、1回点滅します。
- 500dpiに設定された時は、2回点滅します。
- •750dpiに設定された時は、3回点滅します。
- 1000dpiに設定された時は、4回点滅します。
- 1250dpiに設定された時は、5回点滅します。
- ※適用後、設定されるまで数秒かかります。
- 完了後センサーを動かすと上記LEDが点滅します。

※ダイナミックは、指のスライドの加減により自動で調整されるモードです。 ⑥充電用USBコネクタ

- 9レシーバー収納口
- 使用しない時にレシーバーを差し込んで保管できます。
- 注意※OSD機能(スクロールモードのON・OFF状態や、ドラッグモードのON・OFF 状態を、画面上に表示させる機能)は、専用のドライバがインストールされた 状態でなければ機能しません。 ※カウントは6種類の中から1つのみ選択できます。

### 9.マウスの準備(充電方法、電源のON・OFF)

●マウス本体の充電用USBコネクタを付属の充電用USBケーブルで電源供給 可能なパソコンのUSBポートなどに接続します。

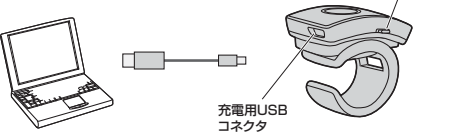

### 10.マウスをパソコンに接続(Windowsの場合)

#### ■本製品をUSBポート接続する際の注意

本製品はWindowsにおいて自動認識され、使用可能となります。まず初めに USBインターフェースが正常に動作しているかどうかをチェックしてください。 「スタート」→「設定(S)」→「コントロールパネル(C)」→「システム」の順に 選択し、「デバイスマネージャ」タブをクリックしてください。「ユニバーサルシ リアルバスコントローラーをチェックしてください。下の画面が表示されます。

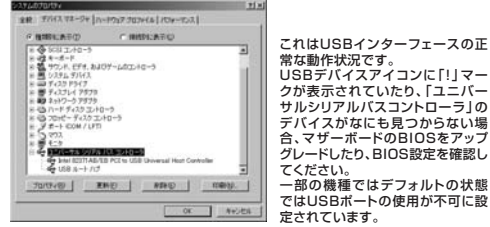

サルシリアルバスコントローラーの デバイスがなにも見つからない場 合、マザーボードのBIOSをアップ グレードしたり、BIOS設定を確認し てください。 一部の機種ではデフォルトの状態 ではUSBポートの使用が不可に設 定されています。

また「ユニバーサルシリアルバスコントローラ」のベンダー名、デバイス名はマザ ーボードによって異なることがあります。インテル社以外の記述の際もありますの で、本体(マザーボード)メーカーにサポートしてもらってください。

### ■BIOS上でUSBがdisableディセーブル(無効)になっている場合

●BIOS上のUSBをenableイネーブル(有効)にしてください。 通常BIOSの設定はコンピュータ起動時にF1かF2を押すものが多いですが詳 細な設定については、コンピュータ本体の取扱説明書をご覧ください。

#### ■レシーバーを接続

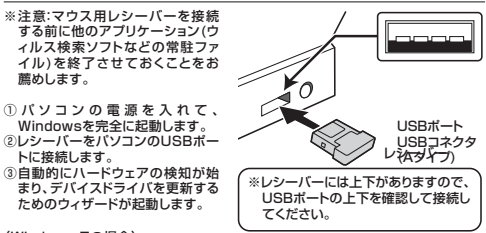

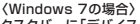

タスクバーに「デバイスドライバソフトウェアをインストールしています。」 「USB入力デバイス」と表示されて、自動的にインストールが完了します。

〈Windows Vistaの場合〉

タスクバーに「デバイスドライバソフトウェアをインストールしています。」「USB ヒューマンインターフェイスデバイス」と表示されて、自動的にインストールが完 てします。

#### 〈Windows XPの場合〉

タスクバーに「新しいハードウェアが見つかりました」「使用できる準備ができまし た」と表示されて、自動的にインストールが完了します。

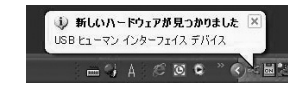

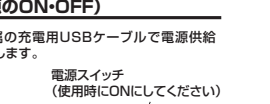

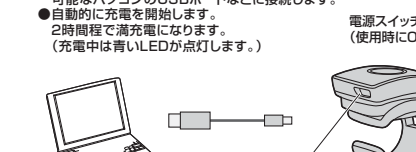

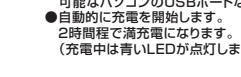

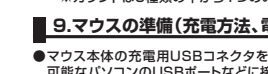

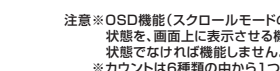

### 11.ドライバソフトをインストールする前にお読みください

#### ※重要(必ずお読みください)

本製品に付属のドライバソフトがインストールされていない状態でも、マウス の基本的な機能は使えます。カウント切替等の特別な機能を使う場合、添付 のドライバソフトのインストールが必要になります。

#### ■内蔵ポインティングデバイス用ユーティリティの切り離し

本製品付属のドライバは、各社パソコンにあらかじめインストールされている内蔵ポ インティングデバイス用のユーティリティと併用できません。ユーティリティを切り離 しするか、付属ドライバをインストールなさらずにお使いください。 各ユーティリティによって切り離し方法が異なります。下記をご覧ください。

- ●富士通 FMV-BIBLOシリーズ・ソニー VAIOシリーズの場合 デバイスマネージャ→マウスでNXPADあるいは「Alps GlidePoint」を「標準 PS/2マウス」あるいは「Microsoft PS/2 Mouse」にドライバを更新してくだ さい。
- 途中「このデバイスに適していない……」とエラー表示される場合がありますが、そ のまま進めてください。 ●東芝 Dynabookシリーズ・SHARP Mebiusシリーズの場合
- アプリケーションの追加と削除より「マウスウェア」をアンインストールしてくだ
- オい ●Lenovo ThinkPadシリーズの場合
- アプリケーションの追加と削除より[Lenovo Trackpoint]をアンインストール してください。
- ●Compag Armadaシリーズの場合

アプリケーションの追加と削除より[Synaptics TouchPad]をアンインストー ルしてください。その後デバイスマネージャ→マウスで「Synaptics TouchPad」を「標準PS/2マウス」あるいは「Microsoft PS/2 Mouse」にド ライバを更新してください。 途中「このデバイスに適していない……」とエラー表示される場合がありますが、そ

のまま進めてください。

### 12.付属のドライバをインストール(Windowsの場合)

#### 付属のドライバソフトをインストールする際は、他のアプリケーション等をすべて終 了させてから行ってください。

※パソコンにレシーバーが接続されていることを確認してください。

①Windowsを完全に起動させ、付属のドライバディスクをCD-ROMドライブにセッ トしてください。

#### ②インストーラが自動的に起動し、以下のような画面が表示されます。

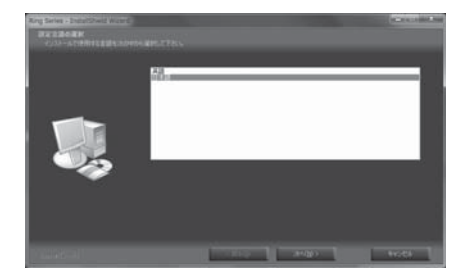

③「日本語」を選択し、「次へ」をクリックします。

### ■ 12.付属のドライバをインストール(Windowsの場合)続き

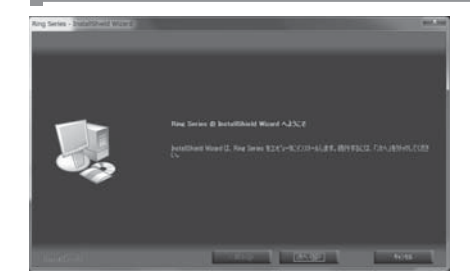

④「次へ」をクリックします。自動的にインストールが開始されます。

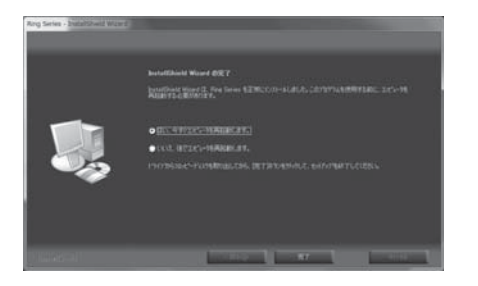

⑤再起動の方法を選択し、ドライブからCD-Rを取出してから「完了」をクリックします。 以上でインストールが完了します。

### ■ 13.マウスをパソコンに接続(Mac OS Xの場合)

①コンピュータの雷源を入れ、Mac OS Xを完全に起動します。 ②レシーバーをコンピュータのUSBポートに接続します。 ③ハードウェアの検知が始まり、自動的にインストールが完了します。 ④これでマウスをご使用いただけます。

※Mac OS X(10.3以降)は、標準インストールされているSafari、Mail、テキ ストエディット及びFinderなど、OS標準ドライバでスクロール可能なアプリケ ーションのみでスクロール可能です。

※Mac OS X 10.7(Lion)の場合、OSの仕様上、トラックパッドのスクロール方 向が上下反対になっているため、スクロールが逆になります。通常のスクロール 方向へ設定したい場合は、「システム環境設定」→「トラックパッド」→「スクロー ルとズーム」タブの中の「スクロール方向:ナチュラル」にあるチェックを外して ください。

### ■ 14.付属のドライバをインストール(Mac OS Xの場合)

#### 付属のドライバソフトをインストールする際は、他のアプリケーション等をすべて終 了させてから行ってください。

※パソコンにレシーバーが接続されていることを確認してください。

①Mac OS Xを完全に起動させ、付属のドライバディスクをCD-ROMドライブに セットしてください。 インストーラが自動的に起動し、以下のような画面が表示されます。

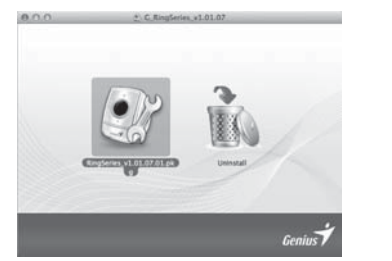

③「RingSeries v1.01.07.01.pkg」をクリックするとインストールの画面に進み ます。「Uninstall」をクリックすると終了します。

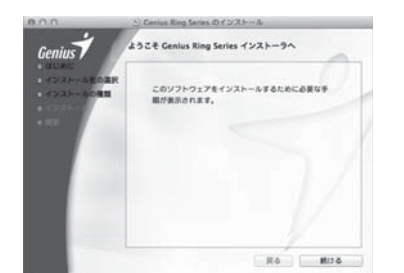

④「続ける」をクリックします。

### ■ 14.付属のドライバをインストール(Mac OS Xの場合)続き

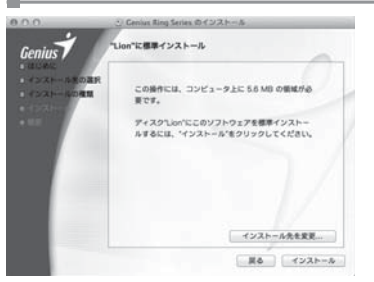

⑥インストール先の変更ができます。変更が無い場合は、このまま「インストール」を クリックします。

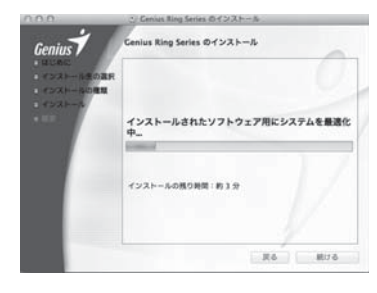

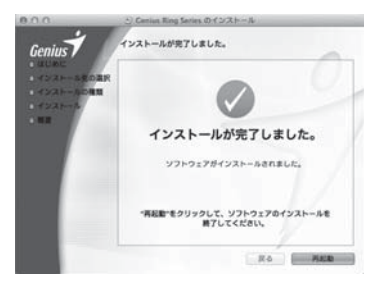

⑥ 「再起動」をクリックします。 以上でインストールが完了します。

# サンワサプライ株式会社

同山サブライセンター/〒700-0825 岡山県岡山市北区田町1-10-1 TEL086-223-3311 FAX.086-223-5123 12/08KTDaK

2012.8現在